# Buchungen für den Online Elternsprechtag am 11. Jänner 2020

- 1) Folgen Sie dem auf der Homepage ab Freitag, 8.1.2021 veröffentlichten Link zur Anmeldung für den Elternsprechtag
- 2) Es öffnet sich die Buchungsseite für den Elternsprechtag:

| Image: BG/BRG Zell am See x + +                                                   |                                               |    |    |         |              |     |          |                                                                                     |       | - | σ |
|-----------------------------------------------------------------------------------|-----------------------------------------------|----|----|---------|--------------|-----|----------|-------------------------------------------------------------------------------------|-------|---|---|
| ← → C i iii outlookoffce365.com/owa/calendar/BGBRGZellamSee@lernweit.au/bookings/ |                                               |    |    |         |              |     |          |                                                                                     | ⊁ (3) |   |   |
|                                                                                   |                                               |    |    |         | B            | G/B | G<br>RG  | Zell am See                                                                         |       |   |   |
|                                                                                   |                                               |    |    |         | st auswählen |     |          |                                                                                     |       |   |   |
|                                                                                   | Elternsprechtag: Lehrer A bis K<br>10 Minuten |    |    |         |              | ¢   | 1        | Elternsprechtag: Lehrer L. bis Z 🚓 🕕<br>10 Minuten                                  |       |   |   |
|                                                                                   | Zeit auswählen                                |    |    |         |              |     |          |                                                                                     |       |   |   |
|                                                                                   | < > Dezember 2020                             |    |    |         |              |     |          |                                                                                     |       |   |   |
|                                                                                   | Мо                                            | Di | Mi | Do      | Fr           | Sa  | So       | Wählen Sie einen Dienst und ein Datum aus, um die<br>verfügbaren Zeiten anzuzeigen. |       |   |   |
|                                                                                   | 7                                             | 1  | 2  | 3<br>10 | 4            | 5   | 6<br>13  |                                                                                     |       |   |   |
|                                                                                   | 14                                            | 15 | 16 | 17      | 18           | 19  | 20       |                                                                                     |       |   |   |
|                                                                                   | 21                                            |    | 23 | 24      | 25           | 26  |          |                                                                                     |       |   |   |
|                                                                                   | 28                                            | 29 | 30 | 31      |              |     |          |                                                                                     |       |   |   |
|                                                                                   |                                               |    |    |         |              |     | Ihre Det | ails hinzufügen                                                                     |       |   |   |

3) Klicken Sie zunächst oben auf einen der beiden Buttons "Elternsprechtag: Lehrer A bis K" oder "Elternsprechtag: Lehrer L bis Z). Achtung: Aus technischen Gründen musste die Liste in zwei Teile geteilt werden (Nachname sortiert von A bis K und L bis Z).

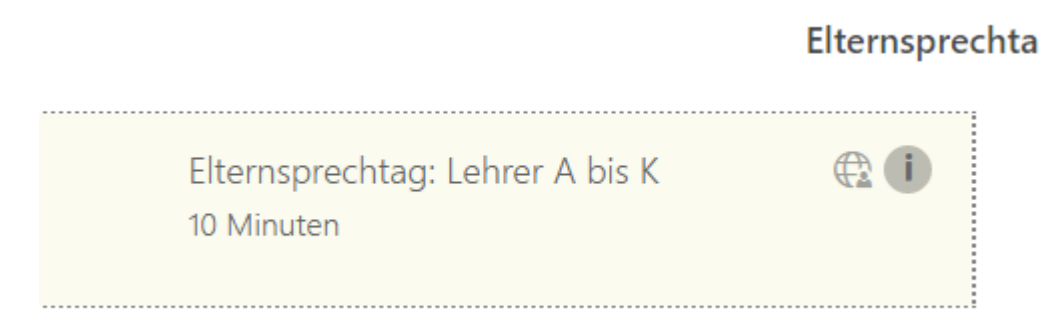

# 4) Wählen Sie anschließend als Datum den 11. Jänner 2021 im Kalender aus:

| < > | Janu | Januar 2021 |    |    |    |    |  |  |  |
|-----|------|-------------|----|----|----|----|--|--|--|
| Мо  | Di   | Mi          | Do | Fr | Sa | So |  |  |  |
|     |      |             |    | 1  | 2  | 3  |  |  |  |
| 4   | 5    | 6           | 7  | 8  | 9  | 10 |  |  |  |
| 11  | 12   | 13          | 14 | 15 | 16 | 17 |  |  |  |
| 18  | 19   | 20          | 21 | 22 | 23 | 24 |  |  |  |
| 25  | 26   | 27          | 28 | 29 | 30 | 31 |  |  |  |

5) Wählen Sie anschließend den gewünschten Lehrer aus der Liste auf der rechten Seite aus. Sie müssen eine konkrete Person auswählen!

Mitarbeiter auswählen (optional)

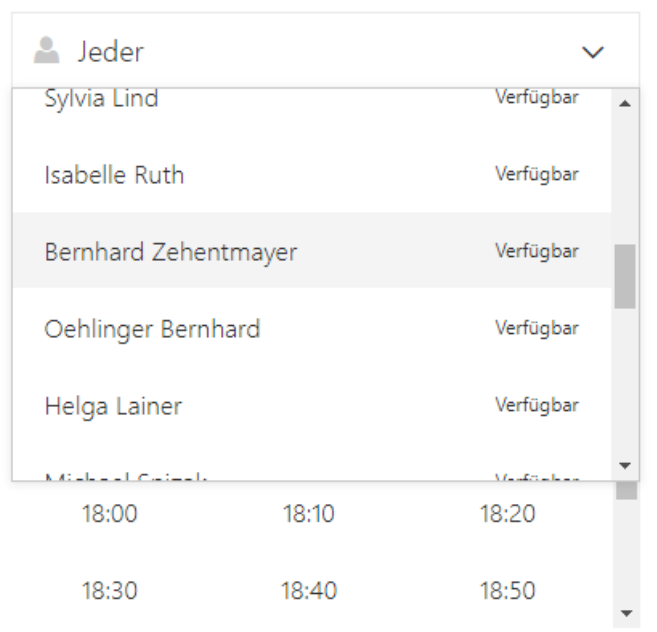

m, Berlin, Bern, Rome, Stockholm, Vienna\".

# 6) Buchen Sie anschließend die gewünschte Uhrzeit:

| < > | > Janu | uar 202 | 1  |    |    |    | Mitarbeiter auswählen (optional) |   |
|-----|--------|---------|----|----|----|----|----------------------------------|---|
| Мо  | Di     | Mi      | Do | Fr | Sa | So | 👗 Bernhard Zehentmayer           | ~ |
|     |        |         |    | 1  | 2  | 3  |                                  |   |
| 4   | 5      | 6       | 7  | 8  | 9  | 10 | 17:00 17:10 17:20                | * |
| 11  | 12     | 13      | 14 | 15 | 16 | 17 | 17:30 17:40 17:50                | 1 |
| 18  | 19     | 20      | 21 | 22 | 23 | 24 | 18:00 18:10 18:20                |   |
| 25  | 26     | 27      | 28 | 29 | 30 | 31 | 18:30 18:40 18:50                |   |
|     |        |         |    |    |    |    | 19:00 19:10 19:20                |   |
|     |        |         |    |    |    |    | 19:30 <b>19:40</b> 19:50         | - |

#### 11 Januar, 19:40 mit Bernhard Zehentmayer

Alle Zeiten sind in \"(UTC+01:00) Amsterdam, Berlin, Bern, Rome, Stockholm, Vienna\".

## Ihre Details hinzufügen

7) Scrollen Sie etwas nach unten und fügen Sie Details zu Ihrer Buchung hinzu. Achtung: Bitte geben Sie eine funktionierende Mailadresse an – auf diese wird Ihnen nach erfolgter Buchung ein Einladungslinks geschickt!

### Ihre Details hinzufügen

| Test User                | Lassen Sie uns bitte wissen, ob Sie besondere Wünsche<br>haben. Vielen Dank. |  |  |  |  |  |
|--------------------------|------------------------------------------------------------------------------|--|--|--|--|--|
| testmail@byom.de         | Ich möchte speziell über die Projektwoche im Mai                             |  |  |  |  |  |
| Telefonnummer (optional) | sprechen!                                                                    |  |  |  |  |  |
| Adresse (optional)       |                                                                              |  |  |  |  |  |
|                          |                                                                              |  |  |  |  |  |

Buchen

8) Durch klicken auf den Buchen Button haben Sie den Gesprächstermin reserviert. Warten Sie bitte ab bis eine Bestätigung am Bildschirm erscheint:

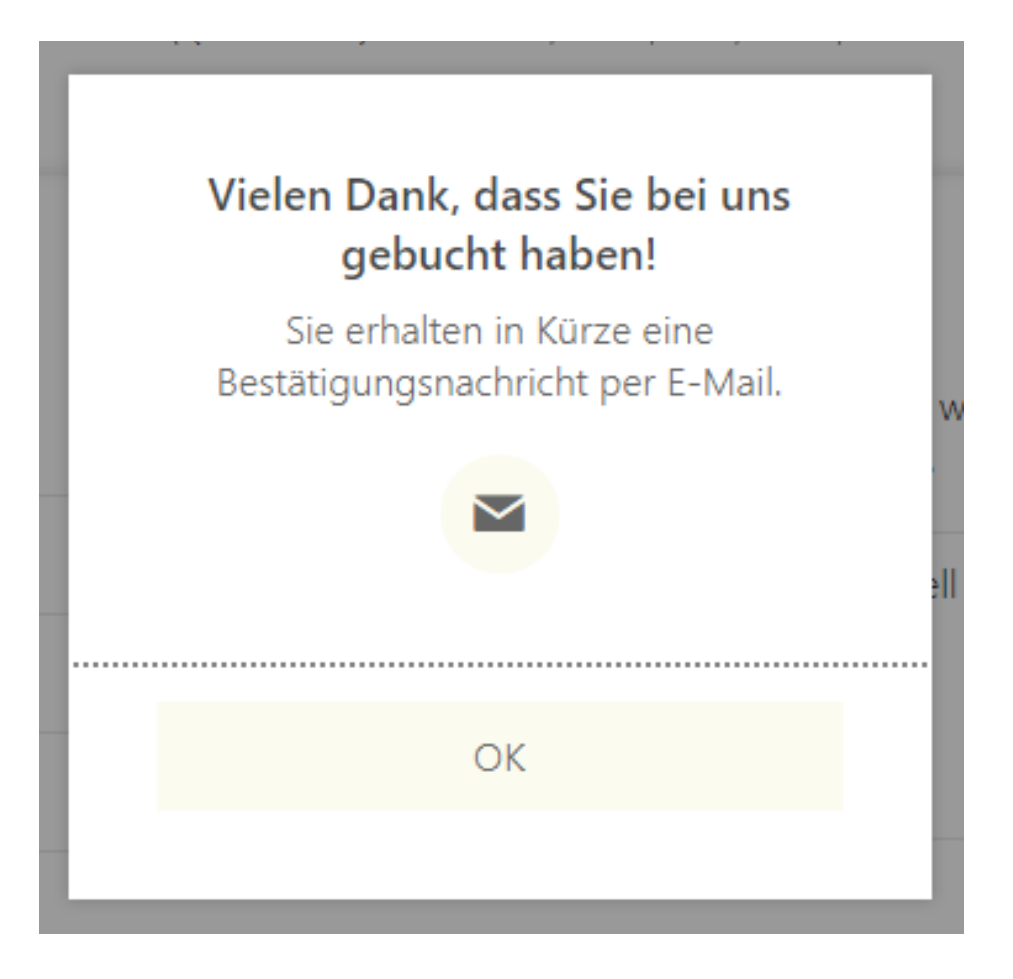